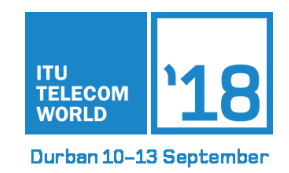

### HOW TO APPLY FOR MEDIA ACCREDITATION

Short user guide – ITU Telecom World 2018

#### 1. Sign up for an ITU Event Registration Account.

 a. If you already have an ITU Event Registration Account, then log in with your user name/email and password here: <u>https://www.itu.int/net4/CRM/xreg/web/Registration.aspx?Event=C-00005119</u>

| Committed to cor | necting the world                                                                                                    |  |
|------------------|----------------------------------------------------------------------------------------------------|--|
|                  | ITU event registration                                                                                               |  |
|                  | Email Address or User name                                                                                           |  |
|                  | Password                                                                                                    |  |
|                  | Login                                                                                                    |  |
|                  | Create an user account, reset your password or modify your profile.<br>Contact support servicedesk@itu.int<br>V1.5.1 |  |
|                  | V1.5.1                                                                                                    |  |

- **b.** If you don't have an account, please create your new account here: https://www.itu.int/en/ties-services/Pages/login.aspx
- 2. When signing up for a new account, select the option "I am a new user" and under "Create a User Account", select "Media and Other Organizations".

| What would           | you like to search for? Q                                                    |                        |
|----------------------|------------------------------------------------------------------------------|------------------------|
| ITU General Secret   | ariat Radiocommunication Standardization Development ITU Telecom             | Members' Zone Join ITU |
| Noout ITU Media Cer  | tre Events Publications Statistics Areas of Action Regional Presence         |                        |
|                      |                                                                              |                        |
| TU User Ac           | count: Login                                                                 |                        |
|                      |                                                                              |                        |
| JARE HERE HOME >     | TES-SERVICES > ITU USER ACCOUNT: LOGIN                                       | SHARE 👩 🔿 🕼            |
|                      |                                                                              |                        |
|                      |                                                                              | Log Dn                 |
|                      |                                                                              | 24.0                   |
|                      |                                                                              |                        |
| WELCOME              |                                                                              |                        |
| Logon                | I already have a User Account                                                |                        |
| Create a User Amount | B 1 am a new caer                                                            |                        |
|                      | () Thave a company ID                                                        |                        |
|                      | Create your user Account as:                                                 |                        |
|                      | ITU STATUS (MEMBERS)                                                         |                        |
|                      | Click here for information about the ITU Status                              |                        |
|                      | <ul> <li>Nerroler state</li> <li>Resolution 99 (Rex. Busan, 2014)</li> </ul> |                        |
|                      | United Nations, Specialized agency, IAEA                                     |                        |
|                      | Sector Menteer     Associate                                                 |                        |
|                      | Academia, University, Research Establishment                                 |                        |
|                      | NON ITU MEMBERS                                                              |                        |
|                      | Media and Other Organizations                                                |                        |
| Create               |                                                                              |                        |
|                      |                                                                              |                        |
|                      |                                                                              |                        |
|                      |                                                                              |                        |
|                      |                                                                              |                        |
|                      |                                                                              |                        |

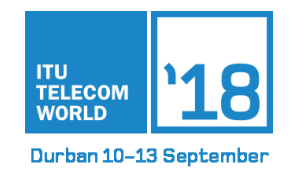

**3. Complete the form with your personal data.** All fields with the red asterisk are required.

| VUAREHERE HOME > TIES-SER                                                                           | MCES > ITU USER ACCOUNT: LOG | N                                                                                                    | SHARE 👔   | 000        |
|----------------------------------------------------------------------------------------------------|------------------------------|----------------------------------------------------------------------------------------------------|-----------|------------|
|                                                                                                    |                              |                                                                                                    | Log<br>29 | On<br>9:38 |
|                                                                                                    |                              |                                                                                                    |           |            |
|                                                                                                    |                              |                                                                                                    |           |            |
| CREATE A USER ACCOUNT<br>Log On > Create a User Account                                             |                              |                                                                                                    |           |            |
| CREATE A USER ACCOUNT<br>Log On > Create a User Account                                             | 1                            | 2 3                                                                                                    |           |            |
| CREATE A USER ACCOUNT<br>Log On > Create a User Account                                             | ORGANIZATION                 | 2 3<br>CONTACT CONFIRMATION                                                                            |           |            |
| CREATE A USER ACCOUNT<br>Log On > Create a User Account<br>ORGANIZATION DATA<br>Organization Name * | ORGANIZATION                 | 2 3<br>CONTACT CONFIRMATION<br>ORGANIZATION ADDRESS<br>Country*                                        | ×.        |            |
| CREATE A USER ACCOUNT<br>Log On > Create a User Account<br>ORGANIZATION DATA<br>Organization Name * | ORGANIZATION                 | 2 3<br>CONTACT CONFIRMATION<br>ORGANIZATION ADDRESS<br>Country*<br>Street*/House Number                | ×         |            |
| CREATE A USER ACCOUNT<br>Log On > Create a User Account<br>ORGANIZATION DATA<br>Organization Name • | ORGANIZATION                 | CONTACT CONFIRMATION<br>ORGANIZATION ADDRESS<br>Country*<br>Street*/House Number<br>Postal Code*/City* |           |            |

4. Once you have completed the form, you will receive an email to activate your account.

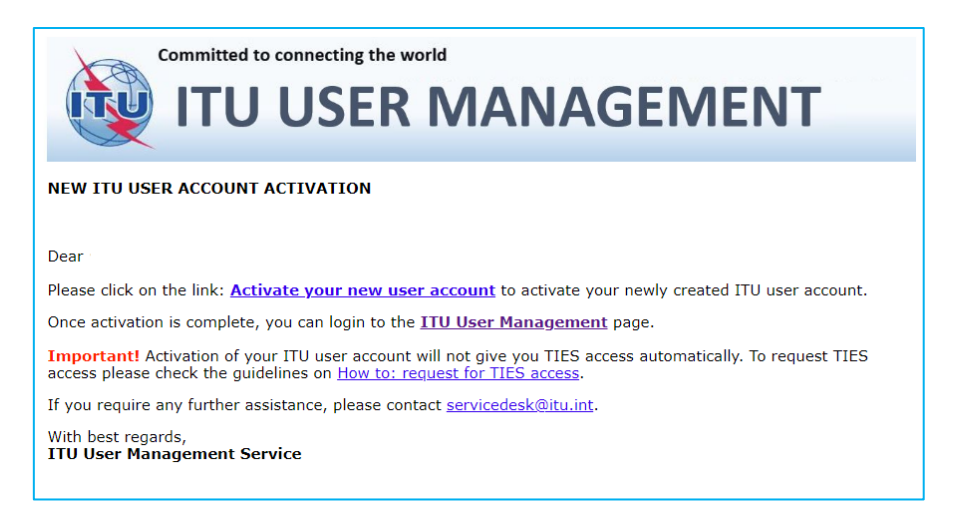

Click on the link in the email to activate your account. Your account is now active.

# Please note that at this point, you have <u>not</u> finished the Media Accreditation process and need to perform the following steps $\rightarrow$

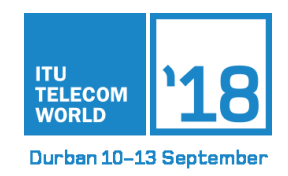

# 5. Go back to the ITU event registration page and input the credentials for the new ITU account you just created.

Click here to go back to the ITU event registration page: https://www.itu.int/net4/CRM/xreg/web/Registration.aspx?Event=C-00005119

| Committed to conn | ecting the world                                                                                                    |  |
|-------------------|----------------------------------------------------------------------------------------------------|--|
|                   | ITU event registration<br>You can use your TIES or ITU user account<br>Email Address or User name                                       |  |
|                   | Passesand Login<br>Create an user account, reset your password or modify your profile.<br>Contact support service-designs ant<br>V1.8.1 |  |

- 6. Once you log in, you will see the ITU Telecom World 2018 Media Registration and Accreditation form. Your personal information should already be filled in. Next:
  - Select your role and media type
  - Input any links to your online credentials (you will also have the opportunity to send them via email further on)
  - Check the Accessibility information box in case you require specific assistance
  - Click "Submit Registration"

|                           | Registration for IT | U Telecom World 2018, I | Durban        |  |
|---------------------------|---------------------|-------------------------|---------------|--|
| Personal information —    |                     |                         |               |  |
| Title:                    |                     | Organization name:      |               |  |
| Given name:               |                     | Country:                |               |  |
| Family name:              |                     |                         |               |  |
| E-mail address:           |                     |                         |               |  |
| Job title (event)         |                     |                         |               |  |
| Select your role: *       | Select •            | Media type: *           | Select .      |  |
| articles, masthead, etc.) |                     | organization website.   | esunscription |  |
|                           |                     |                         |               |  |
|                           |                     |                         |               |  |
| Accessibility informatio  | n —                 |                         |               |  |
|                           |                     |                         |               |  |

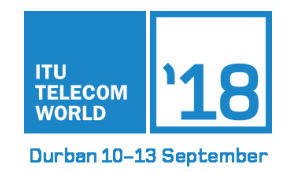

7. The next window will inform you that the information has been submitted to ITU.

| Committed to connecting the world |                                                                       |  |
|-----------------------------------|-----------------------------------------------------------------------|--|
|                                   |                                                                       |  |
|                                   |                                                                       |  |
|                                   | Thank you. Your registration request has been submitted successfully. |  |
|                                   |                                                                       |  |
|                                   |                                                                       |  |
|                                   |                                                                       |  |

8. You will receive an email confirming that your request has been received. At this time, you will need to <u>send your media credentials so ITU can process</u> <u>your accreditation request</u>.

| ITU Press Office<br>Media Event Registration and Accreditation                                                                            | ŤŲ             |
|----------------------------------------------------------------------------------------------------|----------------|
| PLEASE SUBMIT YOUR MEDIA CREDENTIALS                                                                                                    |                |
| Dear                                                                                                    |                |
| Thank you for your interest in participating in ITU Telecom World 2018.                                                                   |                |
| We have received your request for a media pass for this event. All media must be accredited by IT<br>participate in any ITU event.        | 'U in order to |
| If you have not already done so, please send - as soon as possible - the necessary media crede<br>information to telecompressreg@itu.int. | <u>ential</u>  |
| Once the appropriate credentials are received, ITU will begin processing your request for an event                                        | media pass.    |
| Upon accreditation by ITU, you will receive confirmation of your registration to attend the event.                                        |                |
| Sincerely,                                                                                                    |                |
| To complete your registration, please send by email (pdf or word) your media credentials to<br>telecompressreg@itu.int.                   |                |
| Sincerely,                                                                                                    |                |
| ITU Press Office                                                                                                    |                |
| Questions or concerns about your registration?                                                                                            |                |
| Read more about the ITU Events Registration and Accreditation Process for Media.                                                          |                |
| Contact the helpdesk between the hours of 09:00 and 17:00 CET Mon-Fri at:<br>+41 22 730 5424 or telecompressreg@itu.int.                  |                |
| Please consider the environment before printing this email                                                                                |                |

*Note: The registration process will only start AFTER receiving your media credentials. Your media credentials should be emailed to telecompressreg@itu.int* 

Please review requirements for media credentials at <a href="https://www.itu.int/en/newsroom/accreditation/Pages/default.aspx">https://www.itu.int/en/newsroom/accreditation/Pages/default.aspx</a>

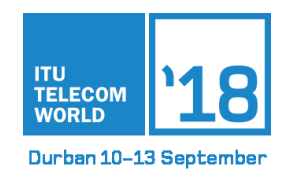

9. As soon as your request has been reviewed, validated and approved, you will receive your confirmation letter by email.

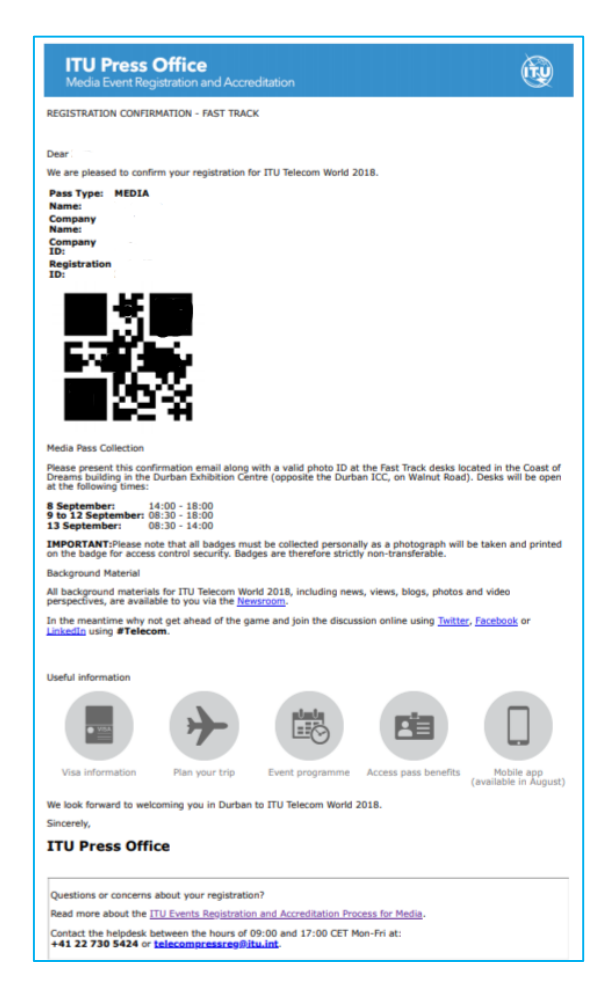

# If you have any problems or questions regarding the Media Registration and Accreditation process, please contact:

Media Accreditation ITU Corporate Communications Tel: +41 22 730 5424 Email: telecompressreg@itu.int